# **Top Committers Report**

 $\odot$ 

At the moment, Commits Reports include only Top Committers Report. We are planning to add other kinds of reports as well. You can let us know what **other types of reports** would be useful for your teams by posting an idea on the Awesome Graphs forum.

## **Top Committers Report**

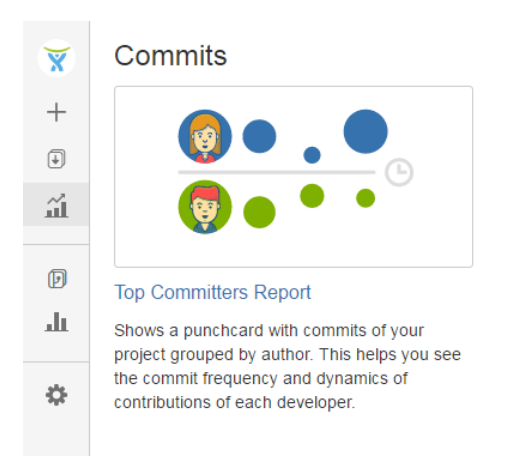

## Use Top Committers Report to:

- · see the dynamics of commit activity of a contributor over a specified time period
- analyze how contributions of different developers vary

(i) This report is available for both projects and repositories. Project reports are available only in the Server version.

## To generate a Top Committers report:

- 1. Navigate to the project/repository of your choice.
- 2. In the Actions section on the sidebar, choose 'Reports'.

| Ser                                           |                                          |                           |  |  |
|-----------------------------------------------|------------------------------------------|---------------------------|--|--|
| In a project                                  | In a repository                          | Step 1                    |  |  |
|                                               | Atlassian<br>atlassian-connect<br>PUBLIC | aui                       |  |  |
|                                               | ACTIONS                                  | + <> Source               |  |  |
| Atlassian                                     | Create pull request                      | <b>¢</b> Commits          |  |  |
|                                               | -C Fork                                  | <b>្ងៃ</b> Branches       |  |  |
| ACTIONS                                       | 👬 Reports                                | <b>ິ</b> າງ Pull requests |  |  |
| Reports                                       | NAVIGATION                               | 🗘 Pipelines               |  |  |
|                                               | Source                                   | F Wiki                    |  |  |
| <ul><li>Repositories</li><li>Graphs</li></ul> | <b>¢</b> Commits                         | Downloads                 |  |  |
|                                               | Graphs Graphs                            | Graphs                    |  |  |

3. Select 'Top Committers Report'.

- 4. Set the period for your report.
- 5. If you want to see the report for a particular team, choose its name using the All contributors dropdown menu in the Team field. Read more about teams here.
- **6.** Choose one of the sorting options:
  - ActivityName
- 7. Select contributors for the report or leave the 'Authors' field empty to include all committers.

## Reports

## **Top Committers Report**

Configure the top committers report for your repository.

| Period             | Last month -                                                                                          |
|--------------------|----------------------------------------------------------------------------------------------------|
|                    | Set the period for your report                                                                        |
| Team               | 𝔅♣ All contributors ◄                                                                                 |
|                    | Select a team you want to analyze                                                                     |
| Sort committers by | Activity -                                                                                            |
|                    | Committers are ordered by the total number of commits or name                                         |
| Authors            | Start typing to find a committer                                                                      |
|                    | Start typing a name, email or user name to add a committer. If empty, the report shows all committers |
|                    |                                                                                                    |

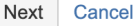

#### 8. Click 'Next'.

## Once the configuration is done, you will see something like this:

| Top Committers Report            | e the details of associated comm | its. Click the blank space on the graph to | no back to the complete list of commits | Solat Can                                   | figure Analyze |
|----------------------------------|----------------------------------|--------------------------------------------|-----------------------------------------|---------------------------------------------|----------------|
|                                  | FEB 2                            | FEB 9                                      | FEB 16 79 commi                         | its made from February 23, 2020 to February | 29, 2020 MAR 1 |
| Michael Hackstein<br>191 commits | •                                | ٠                                          |                                         |                                             | •              |
| Jan Steemann<br>114 commits      | •                                |                                            | •                                       | •                                           |                |
| hkernbach<br>95 commits          |                                  | ٠                                          | •                                       |                                             |                |
| Tobias Gödderz<br>82 commits     | •                                |                                            | ٠                                       |                                             |                |
| Wilfried Goesgens<br>71 commits  | ٠                                | •                                          | ٠                                       | •                                           |                |
| Simon Grätzer<br>50 commits      | ٠                                | •                                          | ٠                                       | ٠                                           |                |
| Markus Pfeiffer<br>46 commits    | •                                | ٠                                          | •                                       | •                                           |                |
| Jan<br>45 commits                | •                                | ٠                                          | •                                       | ٠                                           |                |
| Jan Christoph Uhde<br>45 commits | •                                | ٠                                          | ٠                                       | ٠                                           |                |
| KVS85<br>35 commits              | •                                | •                                          | •                                       | •                                           |                |

Top Committers Report shows a bubble chart with commit statistics of selected contributors presented in a summarized way. A circle can represent a day, a week, a month, a quarter or a year depending on the length of a chosen time span.

The bigger a circle is the more commits were made. By taking a look at circles associated with a particular developer you can easily see the dynamics of his/her commit activity. And if you compare circles of several people you can analyze what contribution each of them made.

Below the graph, there's an activity stream with commit details.

When you *hover* over a circle, a contributor name or a time period (above or below the graph), you can see the number of commits associated with that circle, person or time period. And when you *click* a circle, a contributor name or a time period, the activity stream gets updated and displays the details of those commits.